# cps air 3.8

# installation manual

CPS Document 1.0

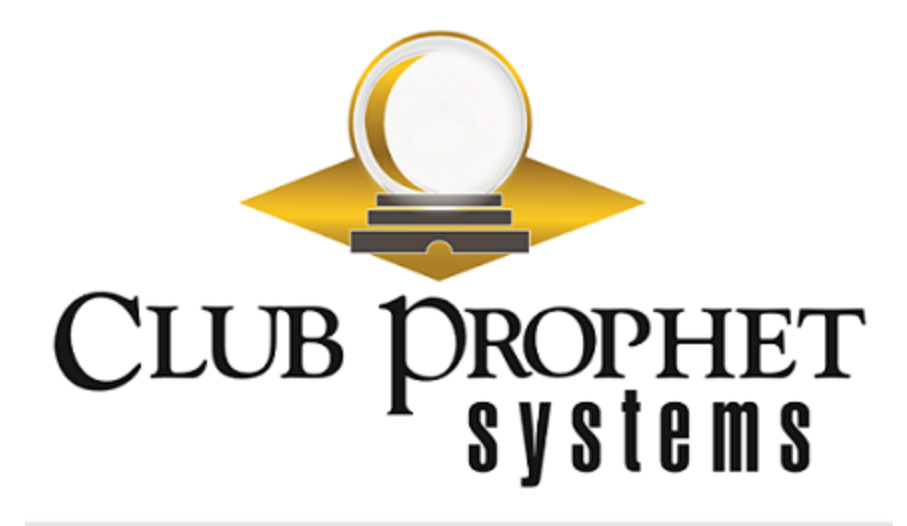

### about this cps document

Published by: Club Prophet Systems, Oakmont, Pa., USA

Product: CPS Air

Authors: CPS Product Development Team, CPS Support Team

Location: https://help.cps.golf

#### Version History

| CPS Document Number | Date Issued | Prepared By | Purpose             |
|---------------------|-------------|-------------|---------------------|
| v0.1                | 2018-09-28  | AR          | Released internally |
| v0.2                | 2018-10-19  | AR          | For final review    |
| v1.0                | 2018-11-01  | AR          | First release       |

# ipad setup

#### Installing CPS Air

To get started using CPS Air, you must first install it.

Install CPS Air on every iPad you would like to use as a mobile terminal.

#### You will need:

- An iPad, running iOS 10 or newer
- An Infinea Tab M, for credit card processing
- A server address

### Step by step:

1. Navigate to https://cpsair.cps.golf/Apps/ on the iPad.

Look for the Install CPS Air 3.80.1 icon.

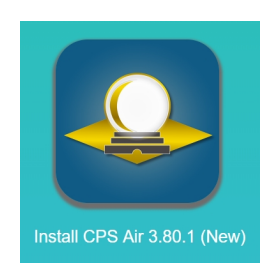

2. Touch the icon to install CPS Air 3.80.1. The icon will display on the iPad when the download is complete.

Note: Do not open the app yet.

If you were to try opening the app, the iPad will display a "Untrusted Enterprise Developer" message. You must set the iPad to trust the app under Settings.

- 3. To trust the application:
  - Tap the **Settings** (gear) icon on the iPad.
  - Touch the **General** tab.
  - Scroll to the bottom of the right-side menu, and tap **Device Management**.
  - Touch the Trust Pro Shopkeeper Computer Inc button.
  - Click on the red **Trust** button.

You can now exit Settings, and open the CPS Air app.

4. Tap the CPS Air icon to open the app.

5. You will be prompted to enter the web server. Enter the server address (https://YourConnectionSettingInformationHere). Tap **Connect**.

| Cancel      | Connection Setting               |         |  |
|-------------|----------------------------------|---------|--|
|             | 1                                |         |  |
| Web server: | https://cpsair.cps.golf/cpsairin |         |  |
|             |                                  |         |  |
|             |                                  | Connect |  |
|             |                                  |         |  |

#### **Next Step Options:**

If the iPad has already been approved in POS Express as a terminal, you do not need to do anything further. The settings in POS Express will remain the same.

If the iPad is new to POS Express, then continue on to approve the device as a terminal.

- 6. Open POS Express. From the POS Express menu:
  - Go to Tools > Options > Reference Tables > Terminal Information.
  - Click on the name of the iPad.
  - From this screen, you will approve the iPad as a terminal.

| Option List                 |                              | Termin                                                                                                    | al Information       |
|-----------------------------|------------------------------|----------------------------------------------------------------------------------------------------|----------------------|
| ⊕ Accounting                | Terminal Setting iOS Setting |                                                                                                    |                      |
| Credit Card/Gift Card/ACH   | -iOS Davisa Sattings         |                                                                                                    |                      |
| Customer Management Options | tos bevice securigs.         |                                                                                                    |                      |
| Employee                    | Authenticate the terminal:   | Approved                                                                                                    |                      |
| - Extension                 |                              |                                                                                                    |                      |
| General Options             | Credit card:                 |                                                                                                    |                      |
| Global Options              | Credit Server (URL):         | https://secure.west.prophetservices.com/PADSSServicesDemo                                                        |                      |
| - Handicap                  | creat server (orte).         | rector) / occar officially opinication in concerning in a boost interaction                                      |                      |
| Hardware/ Receipt           | User Name:                   | mycos                                                                                                    |                      |
| - Inventory Options         | User Teken                   | ******                                                                                                    |                      |
| - Klosk Options             | User roken.                  |                                                                                                    |                      |
| Reference Tabler            |                              | 🗌 Moneris Tableside Option 👘 Non-Integrated Credit Cards(must run credit card transactions on a seperate device) | 1                    |
| -Block Item Category        |                              |                                                                                                    |                      |
| - Calendar                  | Receipt:                     |                                                                                                    |                      |
| - Color Code                | Custom Receipt:              | CPS AIR Receipt Email Template                                                                                   | ¥                    |
| Company                     |                              | o e i ar roscipe anali i anharo                                                                                  | _                    |
| - Coupon                    | Payment Mathode Accort       | tadi                                                                                                    |                      |
| - Coupon Setup              | Payment Methods Accept       |                                                                                                    |                      |
| Currency Exchange Rate      | Member Account               | M hCR                                                                                                    |                      |
| - Customer Class            | ⊠ Cash                       |                                                                                                    |                      |
| - Customer Group            | Master Card                  |                                                                                                    |                      |
| - Customer Occupations      | Visa                         |                                                                                                    |                      |
| - Customer Preference       | Discover                     |                                                                                                    |                      |
| - Customer Student Status   | Gift Card                    |                                                                                                    |                      |
| - Customer Suffix Name      | S dire card                  |                                                                                                    |                      |
| - Customer Title Name       |                              |                                                                                                    | Select all           |
| - Customer Type             |                              |                                                                                                    | Sciece un            |
| - Department                | Default Value:               |                                                                                                    |                      |
| -Discount Button Setup      | Time 0( (15, 10, 20) )       | 10.20.20                                                                                                    |                      |
| -Discount Reason            | Tips % (15, 18, 20) :        | 10,20,30                                                                                                    |                      |
| -Discount Tee Time          |                              |                                                                                                    |                      |
| -FB Web Order ZipCode       | Discount Button Setup —      |                                                                                                    |                      |
| Gratuity                    | Specify Discount value fo    | or each button. 🔲 Discount to Cost                                                                               |                      |
| - Item Kits                 |                              |                                                                                                    | _                    |
| - Location Code             | Discount Button 1: 5         | Discount Button 4: 20 Discount Button 7: 40                                                                      | -                    |
| Mobile Carrier              | Discoupt Button 2:           | a Discount Button St. an Discount Button St. Fo                                                                  | a                    |
| Nationality Information     | Discourie Buccorr 2.         | Discourt Bacon S. 25 - Discourt Bacon S. 50                                                                      | -                    |
| -Payout Description         | Discount Button 3: 15        | 5 Discount Button 6: 30 Discount Button 9: 100                                                                   | -                    |
| -Picking Location Code      |                              |                                                                                                    | _                    |
| -PMS Itemizer               | E Default to 14 Cash Asso    | until II Signatura far Mambar Charga                                                                             |                      |
| - Profit Center             | Derault to A Cash Accou      | unt 🛛 Ignature for Member Charge                                                                                 |                      |
| -Sales Category             |                              |                                                                                                    |                      |
| -Sales Category Group       |                              |                                                                                                    |                      |
| - Sales Referrals           |                              |                                                                                                    |                      |
| – Sales Types               |                              |                                                                                                    |                      |
| -Season Code                |                              |                                                                                                    |                      |
| -Store Group                | Save Cancel                  | Test                                                                                                    | <b>Ip Connection</b> |
| - Store Information         |                              |                                                                                                    |                      |
| Tax                         |                              |                                                                                                    |                      |
| - Terminal Group            |                              |                                                                                                    |                      |
| -Terminal Information       |                              |                                                                                                    |                      |
| - Web Store Departments     |                              |                                                                                                    |                      |
| Report Options              |                              |                                                                                                    |                      |
| Sales Options               |                              |                                                                                                    |                      |
| TimeKeeper                  |                              |                                                                                                    |                      |
| - mickeeper                 |                              |                                                                                                    |                      |

- 7. Select **Store Code**, if applicable. Go to the **iOS Settings** tab at the top. Approve the device (which will add the iPad to the online license). Now, set all other applicable settings, including the credit card settings. When finished, select **Save**.
- 8. Next, customize the Quick Sale Menu settings.
  - Go to Tools > Options > Sales Options > Quick Sales Button Setup.
  - Select the iPad terminal, and set up the quick sale keys.

**Note:** You can copy quick sale keys from another terminal (only page 1).

|                              |                         |                                                                                                    | Quick Sales Button Setup                                                                                         |
|------------------------------|-------------------------|----------------------------------------------------------------------------------------------------|----------------------------------------------------------------------------------------------------|
| Duraduat                     | b                       |                                                                                                    |                                                                                                    |
| Product                      |                         | 1 2 3 4  < < > >  Sort current C Sort inside menu                                                              |                                                                                                    |
|                              | GO                      | page (* No sort inside menu                                                                                    |                                                                                                    |
|                              |                         |                                                                                                    |                                                                                                    |
| Supplier                     | Category                |                                                                                                    |                                                                                                    |
| [AII]                        | [AII] •                 | A DATE OF THE OWNER OF THE OWNER OF THE OWNER OF THE OWNER OF THE OWNER OF THE OWNER OF THE OWNER OF THE OWNER |                                                                                                    |
| Termina                      | Cosairtest - Terminal + |                                                                                                    |                                                                                                    |
|                              | epsarcese reminar       | Doversite Contraction                                                                                          | Snacke                                                                                                    |
| Code                         | Description ^           |                                                                                                    | and the second second second second second second second second second second second second second second second |
| 1030                         | Adidas Caps             |                                                                                                    |                                                                                                    |
| 1148                         | Paid Out-Misc           |                                                                                                    |                                                                                                    |
| 1441                         | Paid Out Change Ret     |                                                                                                    |                                                                                                    |
| 1442                         | Paid Out Supplies-Ja    |                                                                                                    |                                                                                                    |
| 1443                         | Paid Out Supplies-Off   |                                                                                                    |                                                                                                    |
| 1444                         | Paid Out R&m-Bidg       |                                                                                                    |                                                                                                    |
| 1445                         | Paid Out R&m-Equip      |                                                                                                    |                                                                                                    |
| ICADDIE_18                   | 1 Caddie 18 Holes       | BEEN, S                                                                                                    | 20 02 5003                                                                                                    |
| ICADDIE_ISONLINE             | 1 Caddie 18 Holes Oh    |                                                                                                    |                                                                                                    |
| ICADDIE_9                    | 1 Caddie 9 Holes        |                                                                                                    |                                                                                                    |
| 2016                         | Paid Out - Food & Bey   |                                                                                                    |                                                                                                    |
| 2031                         | Paid Out - Bey Cart     |                                                                                                    |                                                                                                    |
| 2079                         | 50 MEATBALLS            |                                                                                                    |                                                                                                    |
| 2090                         | DEPOSIT                 |                                                                                                    | $\frown$                                                                                                    |
| 2091                         | DEPOSIT REDEEMED        |                                                                                                    |                                                                                                    |
| 2092                         | RIBEYE 8 oz.            | STACKERS                                                                                                    | QUEN FOID                                                                                                    |
| 2093                         | RIBEYE 10 OZ.           |                                                                                                    | CHEIN                                                                                                    |
| 2094                         | SEX ON THE BEACH        |                                                                                                    |                                                                                                    |
| 2CADDIE_18                   | 2 Caddie 18 Holes       |                                                                                                    |                                                                                                    |
| 2CADDIE_18ONLINE             | 2 Caddie 18 Holes On    |                                                                                                    |                                                                                                    |
| 2CADDIE_9                    | 2 Caddie 9 Holes        |                                                                                                    |                                                                                                    |
| 2CADDIE_9ONLINE              | 2 Caddie 9 Holes Online |                                                                                                    |                                                                                                    |
| 3092                         | Dance Floor             |                                                                                                    |                                                                                                    |
| 3CADDIE_18                   | 3 Caddie 18 Holes       | Beverages                                                                                                    |                                                                                                    |
| 3CADDIE_18ONLINE             | 3 Caddie 18 Holes       |                                                                                                    |                                                                                                    |
| 3CADDIE_9                    | 3 Caddie 9 Holes        |                                                                                                    |                                                                                                    |
| 3CADDIE_9ONLINE              | 3 Caddie 9 Holes Online |                                                                                                    |                                                                                                    |
| 3FOR00                       | 3 FOR TWENTY            |                                                                                                    |                                                                                                    |
| 3FOR01                       | 6 WINGS                 |                                                                                                    |                                                                                                    |
| 3FOR02                       | 6 POTATO SKINS          |                                                                                                    |                                                                                                    |
| 3FOR03                       | 4 SOUTHWESTERN E        |                                                                                                    |                                                                                                    |
| 3FOR04                       | 6 MOZZARELLA STICKS     |                                                                                                    |                                                                                                    |
| 3FORUS                       | BBQ CHICKEN FLATBR.     |                                                                                                    |                                                                                                    |
| 3FOR00                       | MARGARITA FLATBREAD     |                                                                                                    |                                                                                                    |
| 3FOR07                       | CHICKEN NACHOS          |                                                                                                    |                                                                                                    |
| 3EOR08                       | REEE NACHOS             |                                                                                                    |                                                                                                    |
| 3FOR09                       | HALE CHICKEN OUES       |                                                                                                    |                                                                                                    |
| 3FOR10                       | DETAL SHRIMD            |                                                                                                    |                                                                                                    |
| 3FOR12                       | CHILL CHEESE ERIES      |                                                                                                    |                                                                                                    |
| 3EOR13                       | ONION RING BASKET       |                                                                                                    |                                                                                                    |
| 4CADDIE 9                    | 4 Caddie 9 Holes        |                                                                                                    |                                                                                                    |
| 4CADDIE 9ONLINE              | 4 Caddie 9 Holes Online |                                                                                                    |                                                                                                    |
| ACHREJECTCHARGE              | ACH Rejected Charge     |                                                                                                    |                                                                                                    |
| ADVANCEDBOOKINGFEE           | Advanced Booking Fee    |                                                                                                    |                                                                                                    |
| APP QUES                     | HALF CHICKEN QUES       |                                                                                                    |                                                                                                    |
| APP WINGS                    | APP 6 WINGS             | Path : Page 1                                                                                                  |                                                                                                    |
| BAN001                       | 200 ROOM CHARGE         | Add Sub                                                                                                    |                                                                                                    |
| BAN0010                      | MATUA SAUV. BLANC       | Add Item Move Paste Delete Refresh                                                                             |                                                                                                    |
| BAN003                       | N.Y. STRIP              | Permise Button Type                                                                                            |                                                                                                    |
| BAN009                       | EASTER                  | O Product O Smart Card O Package Product Code Product Description                                              |                                                                                                    |
| BAN01                        | CHICKEN CEASAR PRE      | Fore Color: Back Color:                                                                                        |                                                                                                    |
| BAN01010                     | LAGARIA PINO GLASS      | Dendust Code Dennis The                                                                                        |                                                                                                    |
| BAN02                        | MARTHA PRE ORDER        | Label: Product Code Description                                                                                |                                                                                                    |
| BAN03                        | SOUP HALF SAND. PR      | Is Menu Font size:                                                                                             |                                                                                                    |
| BAN04                        | CHEF SALAD PRE ORD      | Bold Font: Tahoma                                                                                              |                                                                                                    |
| BAN05                        | PAR 3 PRE ORDER         |                                                                                                    |                                                                                                    |
| BANU6                        | CHICKEN CAESAR WR       |                                                                                                    |                                                                                                    |
| BAN07                        | COLD SANDWICH PRE       | Insert Save Cancel                                                                                             |                                                                                                    |
| BANUS                        | CHAR CHICKEN DRE C      | Courter Courte from Courter Territority Courter Other                                                          |                                                                                                    |
| < C                          | CHAR CHICKEN PRE 0      | Terminal Category Package Terminal Sale Buttons                                                                |                                                                                                    |
| Drag and drop product to gui | ick sale page 955 items |                                                                                                    |                                                                                                    |

9. To set functions in CPS Air, go to **Tools > Options > Security > User Rules**.

Check In/Out Inventory:

This will set the items to be sold on a beverage cart.

• Check Out Inventory Approval:

This will set the supervisor's review of the checked out items on a beverage cart.

• Tee Sheet:

This setting gives the user access to the tee times reservation sheet.

• Returns Day of Only: This setting permits a return transaction for a sale completed that day.

10. On the iPad, enter the employee PIN and touch **OK**.

Once logged in, tap the mobile menu, and go to **Sales** to view the CPS Air main sale screen. The main sale screen should display the product keys you set up for the Quick Sale Menu.

The iPad setup is complete.

You can now deploy it as a mobile terminal at your facility for <u>processing sales</u> and <u>reserving tee times</u>.

# contact cps support

#### Outstanding "Anytime" Assistance for All of Your Questions

Whether you need a quick answer, want to see a demonstration, need more detailed instructions, or have a big challenge to solve that is specific to your facility, the CPS Support Team is ready to help! Send us an email and we will respond promptly.

#### support@cps.golf

United States Technical Support Line

#### 724-270-0200

International Technical Support Line

#### +31 20 450 99 81

From 9:00 to 21:00, Central European Time, or press the pager option.

#### About Club Prophet Systems

For over 26 years, Club Prophet Systems has designed fully integrated golf management software systems for point-of-sale (POS), food and beverage (F&B), customer history and member management with billing and online statements, real time tee sheet scheduling and online tee time reservations, email marketing, mobile solutions, integrated credit card processing, reporting, inventory, and much more. Serving over 1,700 facilities in 16 countries in 9 languages, CPS provides solutions for every type of golf facility, including driving ranges, public and private courses, resort and municipal destinations, multi-course operators and management companies. CPS can tailor a system to fit every need and budget. Learn more at www.ClubProphetSystems.com.